# **ETO Case Management: VOCA Report Instructions**

1. Go to left hand side navigation bar: REPORTS > VIEW REPORTS (NEW)

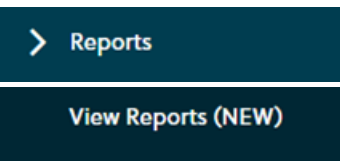

2. Then select **REFRESH REPORT LIST** to allow for any new reports to be updated to your list.

| Category Name                                                                                                    | Category Description                                                                                                    |                                                                              |       |
|----------------------------------------------------------------------------------------------------|----------------------------------------------------------------------------------------------------|------------------------------------------------------------------------------|-------|
| My Reports                                                                                                    |                                                                                                    |                                                                              |       |
| Uncategorized                                                                                                    |                                                                                                    |                                                                              |       |
| Archived                                                                                                    |                                                                                                    |                                                                              |       |
| Assessment Reports                                                                                                    |                                                                                                    |                                                                              |       |
| ETO Engage                                                                                                    |                                                                                                    |                                                                              |       |
| Internal Agency Reports                                                                                                    |                                                                                                    |                                                                              |       |
| PCADV                                                                                                    |                                                                                                    |                                                                              |       |
| PCAR                                                                                                    |                                                                                                    |                                                                              |       |
| - PCCD                                                                                                    |                                                                                                    |                                                                              |       |
| Report                                                                                                    | Report Description                                                                                                    | Type                                                                         | Optio |
| These Cost Makes Cost 2021                                                                                                    | Pulls domas, program history, and Case Notes data for a STNGLE participant                                                                                                    | Custom                                                                       |       |
| Jient Case Notes Sept 2021                                                                                                    | Puils delitios, program mistory, and case notes data for a structure participant.                                                                                                    |                                                                              |       |
| Direct Services Summary Report                                                                                                    | This version of the report includes all detail tabs with only PID, Name, and Services, and Definitions - 6.15.22                                                                                                    | Custom                                                                       |       |
| Jient Lase Notes Sect 2021<br>Xirect Services Summary Report<br>iew Review Staff Efforts                                                                                                    | This version of the report includes all detail tabs with only PID, Name, and Services, and Definitions - 6.15.22                                                                                                    | Custom                                                                       |       |
| Jient Case notes Seot 2021<br>Virect Services Summary Report<br>Wern Raview Staff Efforts<br>RASA Report 19/20 V2.0                                                                                                    | Puis Verlino, program insidely, and case modes use for a Sintocc participant department, participant This version of the report includes all detail tabs with only PID, Name, and Services, and Definitions - 6.15.22<br>RASA Report for data entered after July 1st, 2019.                                                                                                    | Custom<br>Custom<br>Custom                                                   |       |
| Jimm Lase Rotes Seor 2021<br>Direct Services Summary Report<br>New Review Staff Efforts<br>ASA Report 1920 V2.0<br>VOCA Quarterly Report (Anonymized Data Taba)                                                                                                    | This version of the report includes all detail table with only PUDL, participant Services, and Definitions - 6.15.22<br>This version of the report includes all detail table with only PUDL, Name, and Services, and Definitions - 6.15.22<br>RASA Report for data entered after July 1st, 2019.<br>VOCA Report with data table and no client names. 220624                                                                                                    | Custom<br>Custom<br>Custom<br>Custom                                         |       |
| LIMIT Lase Rotes Leto, 2021<br>Sinct Services Summary: Resort<br>Sees Review Staff Efforts<br>8866 Resort 19/20 v2.0<br>00CA Quarterity Resort (Anonymized Data Tabs)<br>00CA Quarterity Resort (Data Backun Report)                                                                                                    | This version of the report includes all detail tables with only PDD, Name, and Services, and Definitions - 6.15.22<br>RASA Report for data entered after July 1st, 2019.<br>VOCA Report with data tabs and no client names. 220624<br>VOCA Data Backup Report for data auditing and data backup requests from PCCD 220624 - Victimization cross reference error reports on last<br>toro table - Creation and Audit dates of Services on data check tables.                                                                                                    | Custom<br>Custom<br>Custom<br>Custom<br>Custom                               |       |
| Limit Lase Notes Seof. 2021<br>Sent Raview Staff Efforts<br>SASA Recort 19/20-9/20<br>OCGA Quarteriv Recort (Anonymized Data Taba)<br>(OCA Quarteriv Recort (Anonymized Data Taba)<br>(OCA Quarteriv Recort (Submission Recort)                                                                                                    | This version of the report includes all detail tabs with only PID, Name, and Services, and Definitions - 6.15.22<br>This version of the report includes all detail tabs with only PID, Name, and Services, and Definitions - 6.15.22<br>RASA Report for data entered after July 1st, 2019.<br>VOCA Report with data tabs and no client names. 220624<br>VOCA Report with data tabs and no client names. 220624<br>VOCA Report for data sudding and data backup requests from PCCD 220624 - Victimization cross reference error reports on last<br>two tabs - Creation and Audit dates of services on data check tabs.<br>VOCA Report for quarterly submissions to PCCD with proration information. 220624                            | Custom<br>Custom<br>Custom<br>Custom<br>Custom                               |       |
| Unit Lase Rotes Sect 2021<br>Direct Services Summary Report<br>New Review Staff Efforts<br>RASA Record 19/20 V2.0<br>VOCA Quarterly Report (Anonymized Data Taba)<br>VOCA Quarterly Report (Data Backyn Report)<br>VOCA Quarterly Report (Submission Report)                                                                                                    | This version of the report includes all defail table with only PIDs, Name, and Services, and Definitions - 6.15.22<br>RASA Report for data entered after July 1st, 2019.<br>VOCA Report with data tabs and no client names. 220634<br>VOCA Data Backup Report for data auditing and data backup requests from PCCD 220624 - Victimization cross reference error reports on last<br>too tabs - Creation and Audit dates of services on data dheck tabs.<br>VOCA Report for quarterly submissions to PCCD with proration information. 220624<br>Enterprise 44.2103 PUII report for internal program use only                                                                                                    | Custom<br>Custom<br>Custom<br>Custom<br>Custom<br>Custom<br>Custom           |       |
| Inter Lane Rotes Leto 2021<br>Sinct Services Summary Resort<br>Ver. Review Staff Efforts<br>Sasa Resort 19/20 v2.0<br>OCA Quarterly Resort (Anonymized Data Taba)<br>IOCA Quarterly Resort (Data Backun Resort)<br>IOCA Quarterly Resort (Data Backun Resort)<br>IOCA Quarterly Resort (Data Backun Resort)<br>IOCA Quarterly Resort (Data Backun Resort)<br>IOCA Quarterly Resort (Data Backun Resort)<br>IOCA Quarterly Resort (Data Backun Resort) | This version of the report induces all detail tables with only PID, Name, and Services, and Definitions - 6.15.22<br>RASA Report for data entered after July 1st, 2019.<br>VOCA Report with data tabs and no client names. 220624<br>VOCA Data Backup Report for data auditing and data backup requests from PCCD 220624 - Victimization cross reference error reports on last<br>two table - Creation and Audit datas of services on data check tables.<br>VOCA Report for guartery submissions to PCCD with provation information. 220624<br>Enterprise v4.2 2019 Full report for internal program use only<br>VICD Report for data entered after July 1st, 2019. Report for guartery report information and data backup requests. | Custom<br>Custom<br>Custom<br>Custom<br>Custom<br>Custom<br>Custom<br>Custom |       |

#### 3. VOCA Quarterly Report

- a. Click on the + sign beside PCCD and it will expand to show you a list of reports:
  - 1. VOCA Quarterly Report (Submission Report) Summary only version of the VOCA report. This is the version you will use to run, save, and submit to PCCD via EGrants for your quarterly program report.

#### **USE THIS VERSION TO SAVE AND ATTACH TO EGRANTS**

#### 4. Report Prompts

a. After about a minute, the Report Prompts will generate. (If they do not appear, you likely have a pop-up blocker enabled that is preventing them from populating.)

|                                                                     |          | Prompts           |                               | 13  |
|---------------------------------------------------------------------|----------|-------------------|-------------------------------|-----|
| Search Q                                                            | 20       | С                 | Site Name                     | 3 0 |
| i Site Name                                                         | Search o | or enter value(s) | manually                      | + 9 |
| Please select at least one value                                    | Site     | Name              |                               |     |
| VSP Program Name (3)<br>VSP Program (CM); VSP Program (A); Attorney | O AC     | hild's Place at M | Nercy                         |     |
| Services Program                                                    | O AS     | afe Place - Warn  | en County Office              |     |
| Fiscal Year Start Date (1)<br>10/1/2022 12:00:00 AM                 | O AW     | Vay Out           |                               |     |
| 🛃 Begin Date m                                                      | O AW     | Voman's Place     |                               |     |
| 10/1/2022 12:00:00 AM                                               | O Abu    | use and Rape Cr   | risis Center                  |     |
| End Date (1)<br>12/31/2022 12:00:00 AM                              | O Ada    | ams County Chile  | dren's Advocacy Center        |     |
| Enter Protation Percentage                                          | O Ada    | ams County Sexu   | ual Assault Services          |     |
| Please select at least one value                                    | O Ada    | ams County Victi  | im Witness Assistance Program |     |
|                                                                     | O Adv    | /oz               |                               |     |
|                                                                     | O Alic   | e Paul House      |                               |     |
|                                                                     | O Alle   | -Kiski Area HOP   | E Center, Inc.                |     |

b. Site Name: Select your ETO Site Name from the list.

- c. **Program Name and Primary County are no longer needed.** Your report will run for your site and include all of these elements automatically.
- d. **Fiscal Year Start Date**: This should automatically prompt to 10/1/2022, but if it does not, set the fiscal year to 10/1/2022.

| Reporting Period        | Report Start Date |
|-------------------------|-------------------|
| July – September 2022   | July 1, 2022      |
| October – December 2022 | October 1, 2022   |
| January – March 2023    | January 1, 2023   |
| April – June 2023       | April 1, 2023     |
| July – September 2023   | July 1, 2023      |

e. **Begin Date**: Enter the **Date** for the Beginning of the Reporting Quarter.

f. End Date: Enter the Date for the End of the Reporting Quarter

| Reporting Period        | Report End Date    |
|-------------------------|--------------------|
| July – September 2022   | September 30, 2022 |
| October – December 2022 | December 31, 2022  |
| January – March 2023    | March 31, 2023     |
| April – June 2023       | June 30, 2023      |
| July – September 2023   | September 30, 2023 |

- g. **VOCA Proration**: Enter the VOCA Proration percentage your agency has identified for the reporting period.
  - i. Enter the percentage that your agency identified after completing the VOCA Proration Form.
  - ii. Do not enter an actual % sign after the number. (Example: Enter 70, NOT 70%)
  - iii. If you determine you do not need to prorate your data, please enter a proration percentage of <u>100</u>.
- h. Once all report prompts are entered, select **OK** and your report will generate.

|                                                                                                    |   | Pro           | ompts                      |        | 53    |
|----------------------------------------------------------------------------------------------------|---|---------------|----------------------------|--------|-------|
| Search                                                                                                 | ٩ |               | Enter Proration Percentage | 3      | 0     |
| 🗹 Site Name (I)                                                                                        |   | Enter a value | e manually                 | +      | Q,    |
| Alice Paul House                                                                                       |   | Selected val  | lue(s)                     |        |       |
| Program Name (4)<br>VSP Program (CM); VSP Program (A); Attorney<br>Services Program; "VSP Program (CM) |   | 100           |                            |        | 8     |
| Fiscal Year Start Date (1)<br>10/1/2022 12:00:00 AM                                                    |   |               |                            |        |       |
| Begin Date (3)<br>10/1/2022 12:00:00 AM                                                                |   | 1             |                            |        |       |
| End Date (1)<br>12/31/2022 12:00:00 AM                                                                 |   |               |                            |        |       |
| Enter Proration Percentage (1)<br>100                                                                  |   |               |                            |        |       |
|                                                                                                    |   |               |                            |        |       |
|                                                                                                    |   |               |                            | $\sim$ |       |
|                                                                                                    |   |               |                            | • 💌    | Incel |

If you need to edit a prompt, select the prompt, click the (X) on the right-hand side and reenter the correct data.

|                                                                                     |         | Prompts                    |   | EN<br>EN  |
|-------------------------------------------------------------------------------------|---------|----------------------------|---|-----------|
| Search                                                                              | Q C     | Enter Proration Percentage | ) | 0         |
| Site Name (1)                                                                       | Enter a | value manually             | + | Q         |
| A Child's Place at Mercy                                                            | Selecte | d value(s)                 |   |           |
| Program Name (3)<br>VSP Program (CM); VSP Program (A); Attorney<br>Services Program | 100     |                            |   | $\otimes$ |
|                                                                                     |         |                            |   |           |

#### 5. VOCA Report

a. After 1 or 2 minutes, your report should generate. There are multiple TABS located at the bottom of the Report. Select the one titled **Main Report** to view the full report.

| File        |           | Query | Analyze    | 1   |
|-------------|-----------|-------|------------|-----|
| 5 ° ~ B     | <u> </u>  | C     | ₽. \$      | 9 🔹 |
| Main Report | Proration | Count | ies Served |     |
| VOCA Report |           |       |            |     |

#### 6. Saving VOCA Report

a. At the top of the report screen SELECT the download arrow:

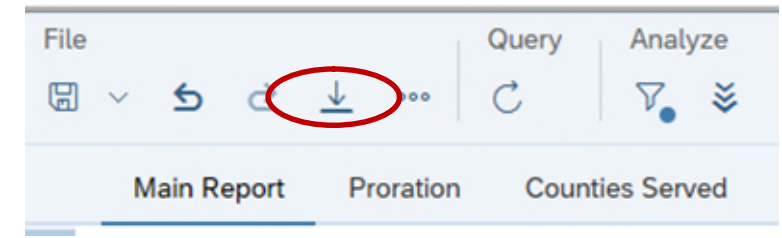

b. An EXPORT Screen will appear. You will now be able to save this document to your computer. On the left side, you have the option to select PDF; Excel, CSV, or Test. If you are attaching a report to EGrants, select PDF and make sure you ran the VOCA Summary Report without any tabs! Then select Export and your report will generate in that format.

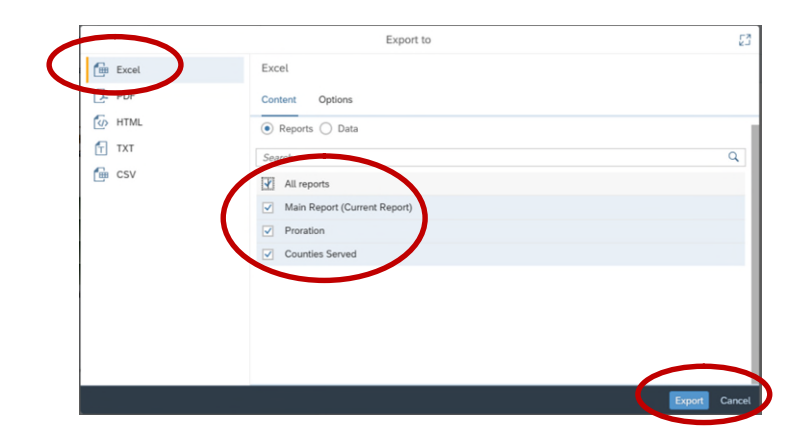

Page 3 of 5

# Submitting your VOCA Report

## 1. EGrants

**a.** Once you confirm that the data in your report is accurate, you will need to enter the report into EGrants. (You will need an EGrants account to enter information.)

### b. <u>This information is due in EGrants no later than the 15<sup>th</sup> of each corresponding quarter.</u>

| 1.         | It should take less than 5 minutes to complete.                                                                                                    |
|------------|----------------------------------------------------------------------------------------------------|
|            | Main Menu User Management Work Manager Internal Menu                                                                                                    |
|            | Welcome to PCCD Egrants!<br>Please select a menu tab or prompt link to continue.                                                                                                    |
| CLICK HERE | To access an existing project (Grant Application, Continuation Application, Modification) or create/update reports such as the Program Report, Fiscal Report, or Inventory Report<br>(Project Management tab). |
| CLICK HERE | To create a new Application (or Concept Paper) in response to a Funding Announcement (Funding Announcement tab).                                                                                               |
| CLICK HERE | To view any Alerts and/or Tasks assigned to you (Work Manager tab).                                                                                                    |
| CLICK HERE | To update your profile information (Name, Address, Phone Number) or to request security in order to maintain or view grants for your organization/county (User Management tab).                                |
| CLICK HERE | To Subscribe to receive an email when new granting opportunities become available.                                                                                                    |
| CLICK HERE | To Unsubscribe from Email notifications when granting opportunities become available.                                                                                                    |
|            |                                                                                                    |

c. You will enter a PROGRAM REPORT into EGrants for <u>each VOCA grant</u> your agency receives. (You will run one combined report for all of your VOCA grants.)

|                                                                        | PRO                                                        | GRAM REPORT                                                                                                    |                                                                                     |                 |  |
|------------------------------------------------------------------------|------------------------------------------------------------|----------------------------------------------------------------------------------------------------|-------------------------------------------------------------------------------------|-----------------|--|
| Report Status: Draft<br>Approval Status: Pending<br>Status Updefed By: |                                                            |                                                                                                    | Report Due Date: 12/31/2018<br>Submitted Date:<br>Return Date:<br>Resubmitted Date: |                 |  |
| s The Project On Schedule?                                             | · 💙                                                        |                                                                                                    |                                                                                     |                 |  |
| not, please explain:                                                   |                                                            |                                                                                                    |                                                                                     |                 |  |
|                                                                        |                                                            |                                                                                                    |                                                                                     | ~               |  |
|                                                                        |                                                            |                                                                                                    |                                                                                     | ~               |  |
| riefly List Activities Conduct                                         | d During This Period: *                                    |                                                                                                    |                                                                                     |                 |  |
|                                                                        |                                                            |                                                                                                    |                                                                                     | ~               |  |
|                                                                        |                                                            |                                                                                                    |                                                                                     | 0               |  |
|                                                                        |                                                            |                                                                                                    |                                                                                     |                 |  |
|                                                                        | Re                                                         | port Sections                                                                                                   |                                                                                     |                 |  |
|                                                                        |                                                            | the second second second second second second second second second second second second second second second se | Last Undate Date                                                                    | Last Updated By |  |
| Sections                                                               | Open Corrective Actions                                    | Status                                                                                                    | Cast optimie Date                                                                   |                 |  |
| Sections<br>Machinerits                                                | Open Corrective Actions                                    | In Process                                                                                                    | Cast Opdate Date                                                                    |                 |  |
| Sections<br>Machinerits<br>Performance Indicators                      | Open Corrective Actions<br>0<br>0                          | In Process<br>In Process                                                                                        | Cast Optime Dane                                                                    |                 |  |
| Sections<br>Machments<br>Performance Indicators                        | Open Corrective Actions 0 0 Add New Corrective Action      | In Process In Process View Corrective Ac                                                                        | tions Report                                                                        |                 |  |
| Sections<br>Machments<br>Performance Indicators                        | Open Corrective Actions 0 0 Add New Corrective Action Corr | View Corrective Ac                                                                                              | tions Report                                                                        |                 |  |

- **d.** Indicate if the project is on schedule.
- e. Write a brief description regarding the activities that your agency conducted.
- **f.** In the ATTACHMENT SECTION you will need to attach your agency's VOCA report in a PDF Format. Then select SAVE COMPLETE.
- **g.** Because ETO generates a comprehensive VOCA report that encompasses all of your VOCA grants, you will upload the same physical VOCA report into each grant in EGrants.
- **h.** In the PERFORMANCE INDICATORS SECTION, you do not have to do anything except select SAVE COMPLETE.

i. Once all the sections have been completed, select SUBMIT at the bottom of the screen.

# 2. PCCD Staff VOCA Report Review

- a. PCCD staff will review the VOCA report you submitted in EGrants.
- b. Any issues regarding the report will be sent to the agency through EGrants with a due date to respond.
- c. All correspondence back and forth between PCCD and the VOCA recipient agency will occur in EGrants.